# Use the Culvert Cost PC App to Create and Edit a Repair

April 30, 2015

#### Find Culvert Cost app from this link:

http://mndot.maps.arcgis.com/home/index.html

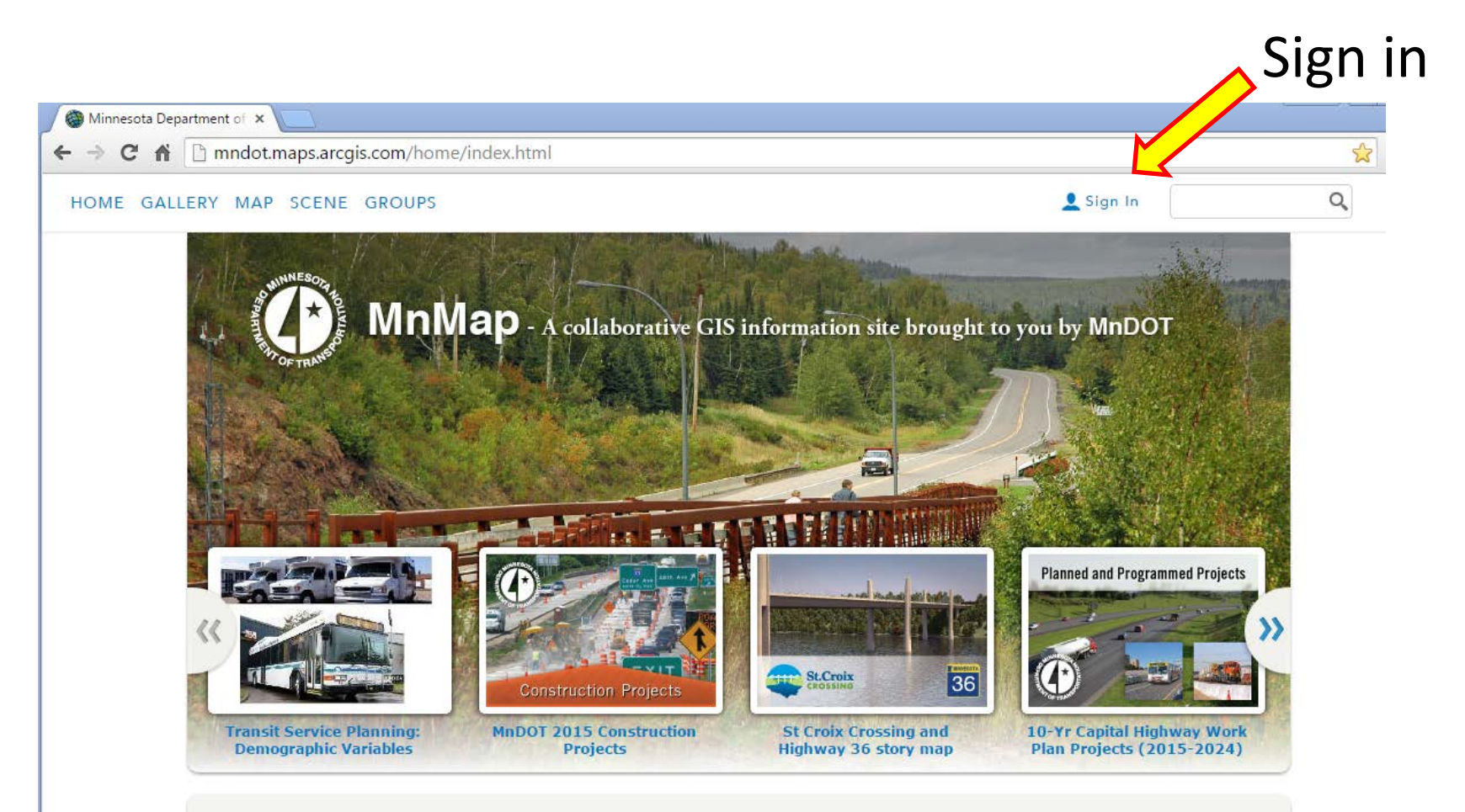

The Minnesota Department of Transportation oversees more than 140,000 miles of state, county, city and township roads, 4,458 miles of rail road, 168 rest areas, 135 public airports and nine shipping ports throughout the state of Minnesota. The mission of the department is to "Provide the bighest quality, dependable multi-modal transportation system through ingenuity, integrity, alliance and accountability."

MnDOT's main web page 511 Traveler Information (For optimal performance please view apps in either Chrome or Firefox. There are some known issues with IE. ) Back to Index

# Login as CULVERT\_COST

#### (Ask for password\$ if you don't remember it) Check the box: Keep me signed in

| File Edit View Favorites Tools | Help                                                                                                    |               | 30 0 0 000 |                                                                                |
|--------------------------------|----------------------------------------------------------------------------------------------------|---------------|------------|--------------------------------------------------------------------------------|
| 🗙 🍕 Convert 🔻 🛃 Select         |                                                                                                    |               |            |                                                                                |
| HOME GALLERY MAP SCE           | NE GROUPS                                                                                                    |               | ^          |                                                                                |
|                                |                                                                                                    |               |            |                                                                                |
| Sign in to Minneso             | ta Department of Transporta                                                                                                    | ation         |            |                                                                                |
| SC XEX()EL                     |                                                                                                    | and the first |            |                                                                                |
|                                |                                                                                                    |               |            |                                                                                |
|                                |                                                                                                    | o orti        |            |                                                                                |
|                                | Sign in to Minnesota                                                                                                    | esri          |            |                                                                                |
|                                | Sign in to Minnesota<br>Department of                                                                                                    | esri          |            | (Be quick because                                                              |
|                                | Sign in to Minnesota<br>Department of<br>Transportation                                                                                   | esri          |            | (Be quick because                                                              |
|                                | Sign in to Minnesota<br>Department of<br>Transportation<br>Username<br>: CULVERT_COST                                                     | esn           |            | (Be quick because<br>the login times out                                       |
|                                | Sign in to Minnesota<br>Department of<br>Transportation<br>Username<br>: CULVERT_COST<br>Password                                         | esn           |            | (Be quick because<br>the login times ou<br>fast and gives an                   |
|                                | Sign in to Minnesota<br>Department of<br>Transportation<br>Username<br>: CULVERT_COST<br>Password                                         | esri          |            | (Be quick because<br>the login times ou<br>fast and gives an<br>error message) |
|                                | Sign in to Minnesota<br>Department of<br>Transportation<br>Username<br>: CULVERT_COST<br>Password<br>•••••••••••••••••••••••••••••••••••• | esri          |            | (Be quick because<br>the login times ou<br>fast and gives an<br>error message) |
|                                | Sign in to Minnesota<br>Department of<br>Transportation<br>Username<br>: CULVERT_COST<br>Password<br><br>Keep me signed in<br>SIGN IN     | esri          |            | (Be quick because<br>the login times ou<br>fast and gives an<br>error message) |

### Search All Content for culvert (first time in)

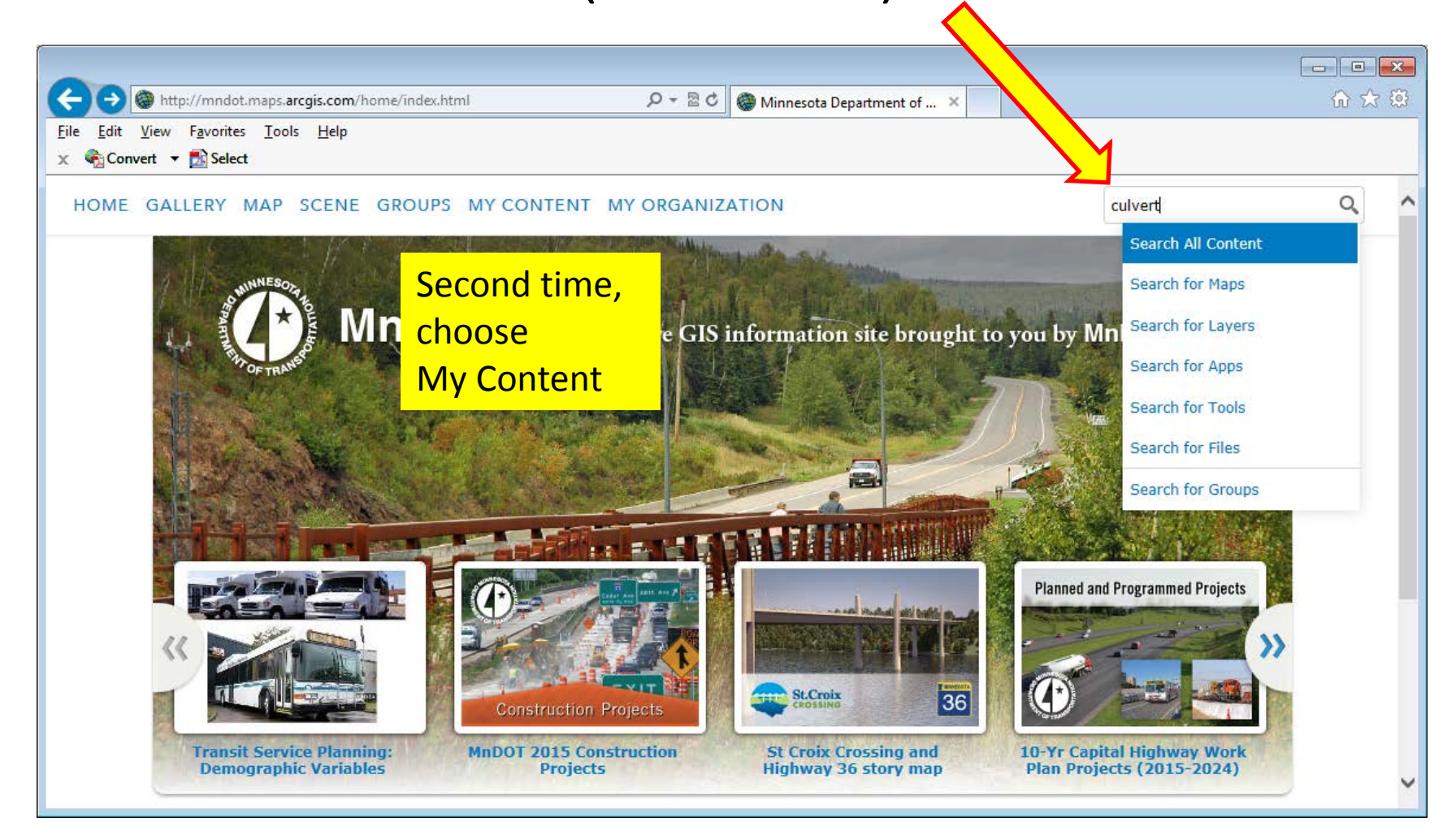

## CULVERT\_COST PROD is the production app

|                                                                                                    |                                                                                                    | × |
|----------------------------------------------------------------------------------------------------|----------------------------------------------------------------------------------------------------|---|
| 🔶 🛞 http://mndot.maps.arcgis.com/home/sea 🔎 👻 🖉 🎯                                                                                                    | ) Search Results × 🕅 🔂                                                                                                    | ŝ |
| <u>File Edit View Favorites Tools H</u> elp                                                                                                    |                                                                                                    |   |
| 🗙 🍓 Convert 🔻 🛃 Select                                                                                                    |                                                                                                    |   |
| HOME GALLERY MAP SCENE GROUPS MY CONT                                                                                                    | ENT MY ORGANIZATION                                                                                                    | ^ |
| Search Results                                                                                                    |                                                                                                    |   |
| Show 2 results                                                                                                    |                                                                                                    |   |
| All Results Maps Layers Scenes Apps Tools Files Show ArcGIS Desktop Content Open  Details                                                                                  | Relevance       Title       Owner       Rating       Views       Date         CULVERT_COST         CULVERT COST PROD         Web       Map       by CULVERT_COST         Last       Modified:       April 29, 2015         (0 ratings, 0 comments, 9 views) |   |
| <ul> <li>Only search in<br/>Minnesota Department of<br/>Transportation</li> <li>Related Searches</li> <li>Find items published by<br/>Esri related to "culvert"</li> </ul> | CULVERT_COST<br>CULVERT COST PROD<br>Web Map by CULVERT_COST_ADMIN<br>Last Modified: April 29, 2015<br>(0 ratings, 0 comments, 42 views)                                                                                                    | ~ |

# PC app looks like this:

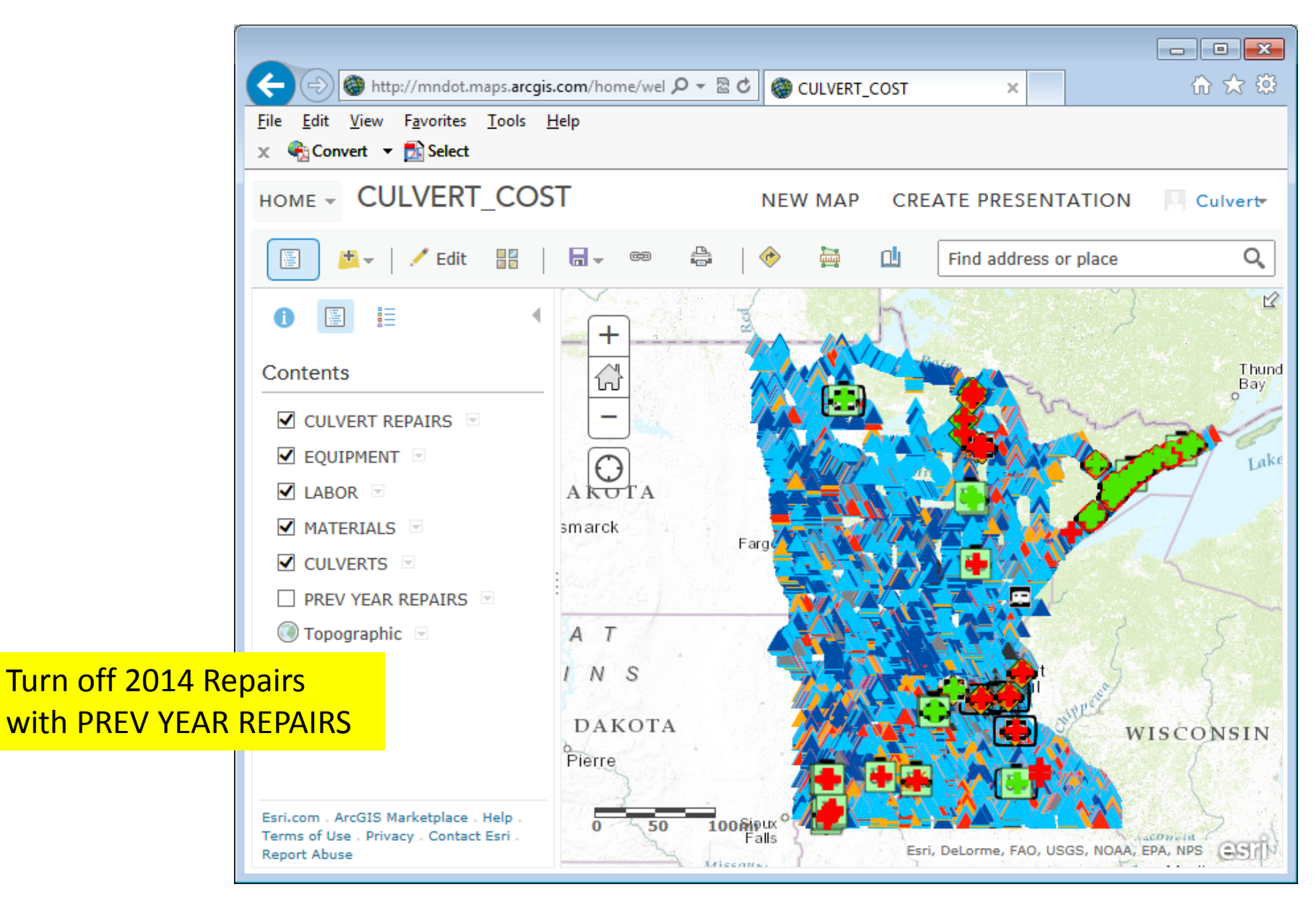

# Web App

# PC Web App Menus

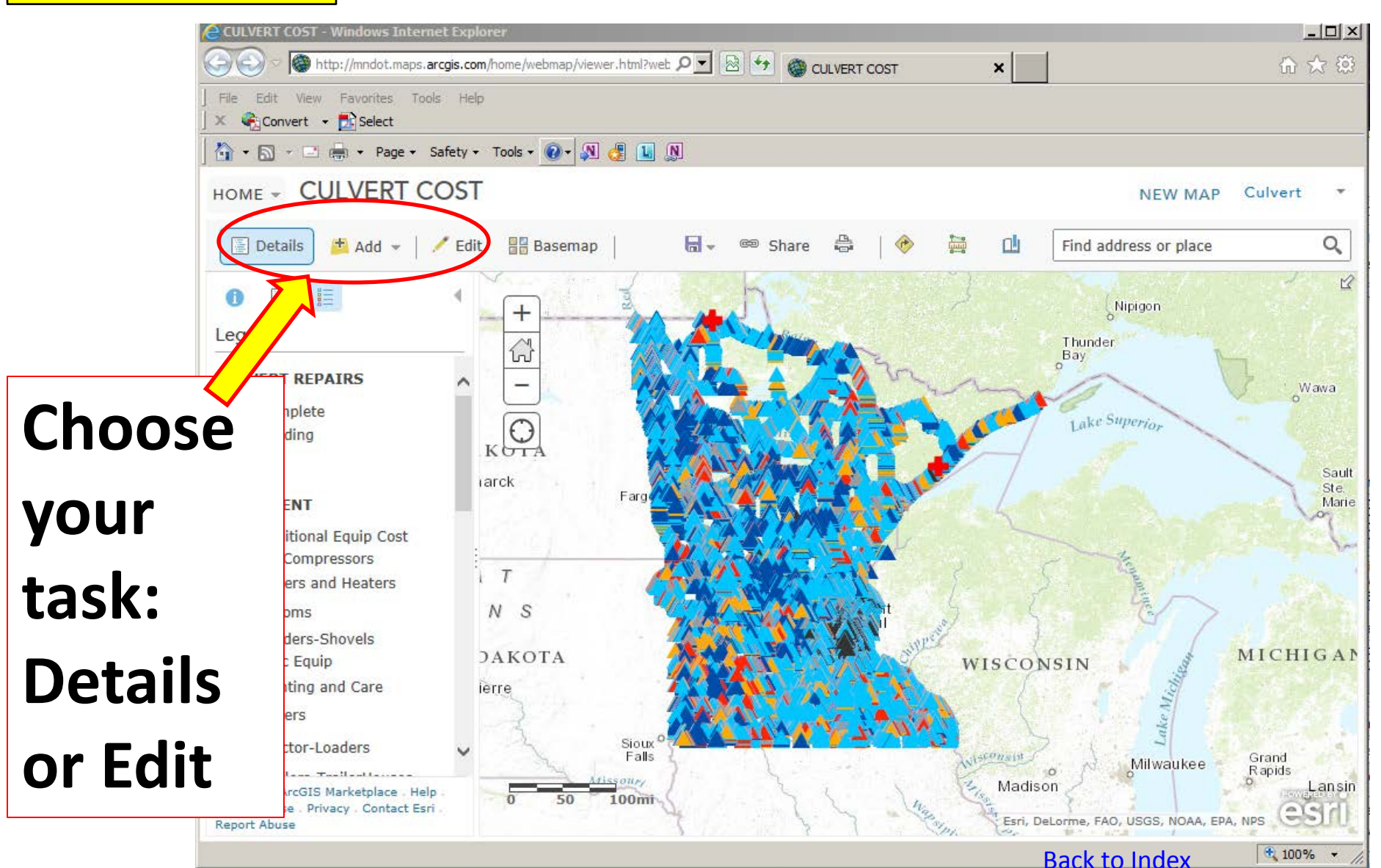

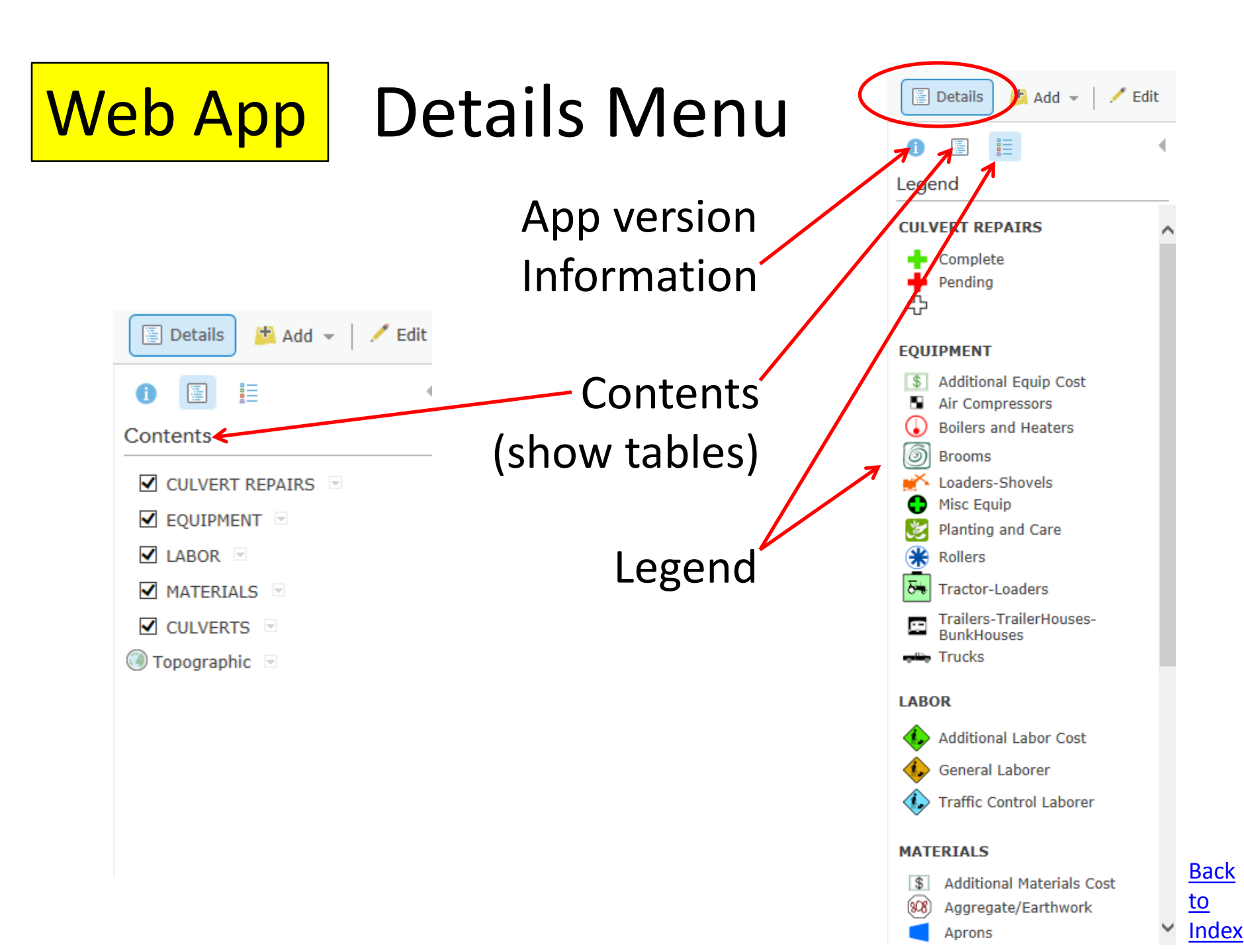

## In Details Menu

Web App

#### click to view a Repair or turn off Content layers

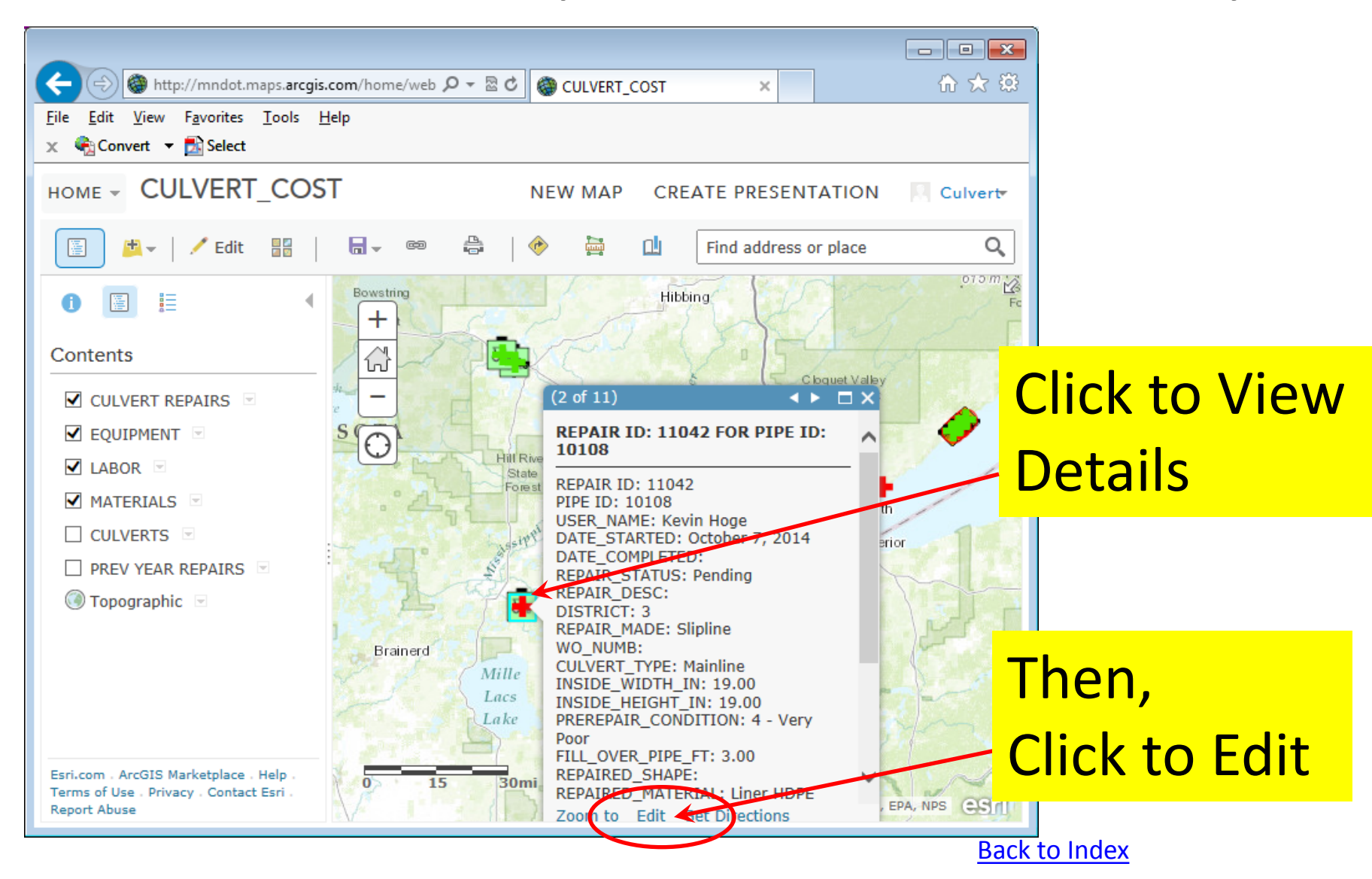

### Details > Content > Show Table

#### HOME - CULVERT COST

Web App

NEW MAP Culvert

|                | ent 🗄 Legend         | +                     |                        | A state of the state of the sta | 1 of 2)<br>REPAIR ID: 641 EC    |                       | × 11.123                                                                                                    |
|----------------|----------------------|-----------------------|------------------------|----------------------------------------------------------------------------------------------------|---------------------------------|-----------------------|----------------------------------------------------------------------------------------------------|
| ontents        |                      | - 6                   |                        |                                                                                                    | 580505                          | K FIFE ID.            |                                                                                                    |
| CULVERT REPAIR | S 💌                  |                       |                        |                                                                                                    | REPAIR ID                       | 641                   |                                                                                                    |
| Z LABOR 🕤 🦉    | Zoom to              |                       | like shike shike       |                                                                                                    | FULL NAME                       | Alison<br>Wieckowicz  |                                                                                                    |
| MATERIALS      | Transparency         | Sale                  | the Harris and         | · 当日日                                                                                                    | DATE STARTED                    | April 10, 2014        | - <u>14</u> - 14                                                                                                    |
| CULVERTS       | Set Visibility Range | sale ale              | she she she            |                                                                                                    | DATE COMPLETED<br>REPAIR STATUS | Pending               | de se                                                                                                    |
| 1              | Move up              | Adda Calan Sindan     | ster the second        |                                                                                                    | COMMENT<br>PROJECT TYPE         | Maintenance           | Contract Contract                                                                                                    |
| J              | Move down            | sale sale             | and sales in all       |                                                                                                    | DISTRICT                        | Metro                 | 11 1                                                                                                    |
| X              | Rename               |                       |                        |                                                                                                    | ACTIVITY<br>REPAIR MADE         | Clean-Repair<br>Other | v 1/2 - 3                                                                                                    |
|                | Remove               | a state ste           | the state of the state | Contraction of the second                                                                                                    | Zoom to Get Direct              | tions Edit            | The state of the state of the s |
| ß              | Сору                 | 0 300                 | 600ft Mer M            | sale H                                                                                                    | Ter Marriales                   | Mr. Mr.               | ALL FOWERED                                                                                                    |
| 83             | Hide in Legend       | And the second second | We We to an            | Esri Canada, Esri                                                                                                    | HERE, DeLorme, Intern           | nap, USGS, METI/NAS,  | - GO                                                                                                    |
| 5              | Remove Pop-up        | REPAIR ID             | EQUIPMENT<br>CATEGORY  | EQUIPMENT<br>DESCRIPTION                                                                                                    | UNIT COST                       | QUANTIT               | e Options <b>v</b><br>Y                                                                                                    |
|                | Configure Pop-up     | 961                   | 2                      | 980 Pickup Sweeper -                                                                                                    | null                            | 16.00                 |                                                                                                    |
|                |                      |                       |                        | HR                                                                                                    |                                 | 10.00                 |                                                                                                    |
|                | Disable Editing      | 961                   | 1                      | 436 Air Comp < 50 CF                                                                                                    | M null                          | 10.00                 |                                                                                                    |

# Web App

| Add Features                            |
|-----------------------------------------|
| CULVERT_REPAIRS                         |
| Pending Complete EQUIPMENT              |
| Pending Complete EQUIPMENT              |
| EQUIPMENT                               |
|                                         |
| • Ø                                     |
| Air Brooms<br>Compressor<br>s           |
| 💉 🕒                                     |
| Loaders- Misc<br>Shovels                |
| 🗶 🋞                                     |
| Planting Rollers<br>and Care            |
| 🕢 👼                                     |
| Boilers and Tractor-<br>Heaters Loaders |
| E                                       |
| Trailers- Trucks<br>TrailerHous         |
| BunkHouse<br>s                          |
| \$                                      |
| Additional<br>Equip Cost                |
| LABOR                                   |
| 🌵 🊸                                     |
| General Traffic<br>Laborer Control      |

# Edit Menu

- Add a Repair
- Add Equipments
- Add Materials
- Add Labors

 Label everything with Repair ID

#### Create a Repair Choose Edit Menu > Click A >Click on Pipe

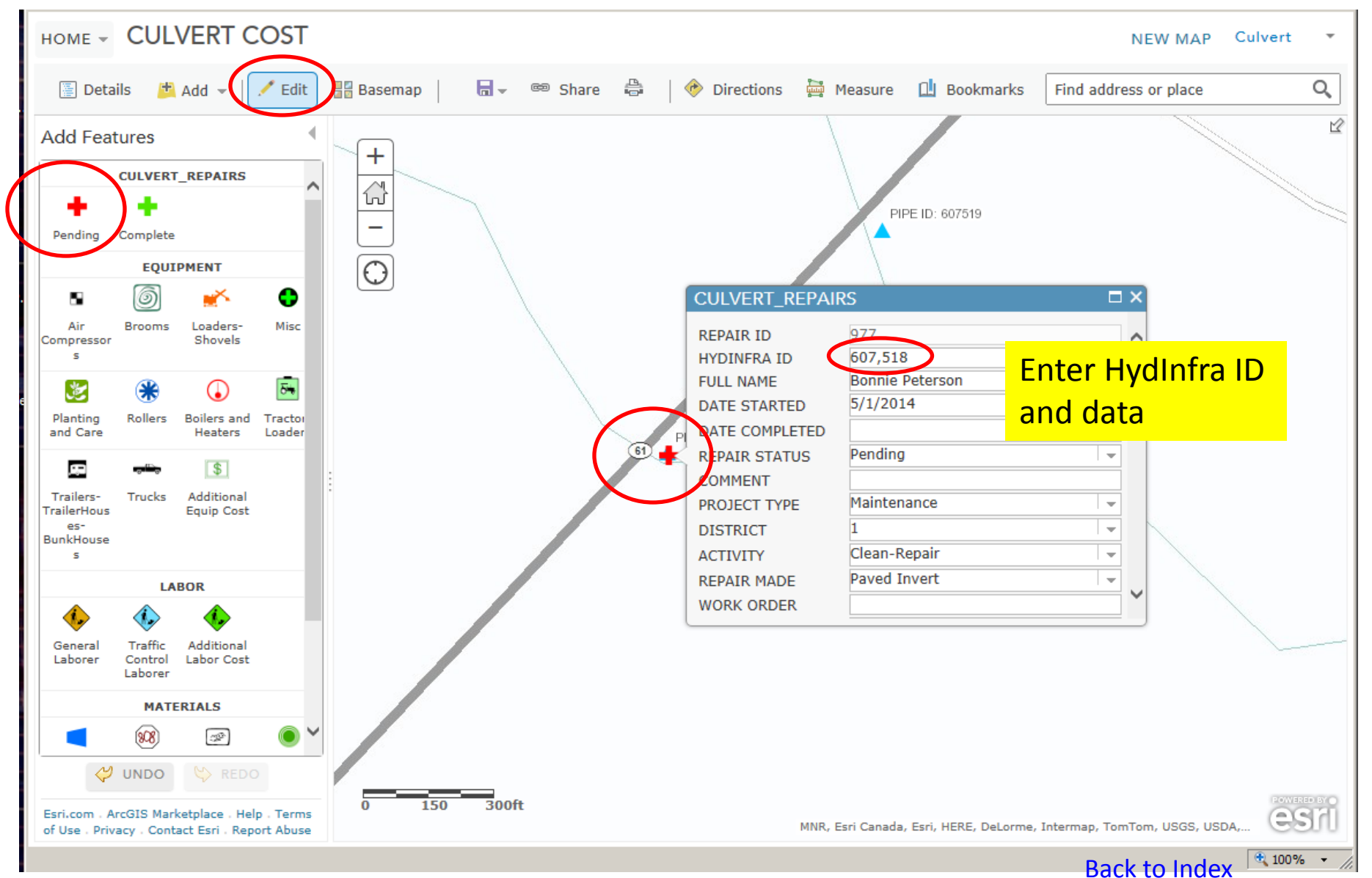

Web App

## Edit mode, make changes

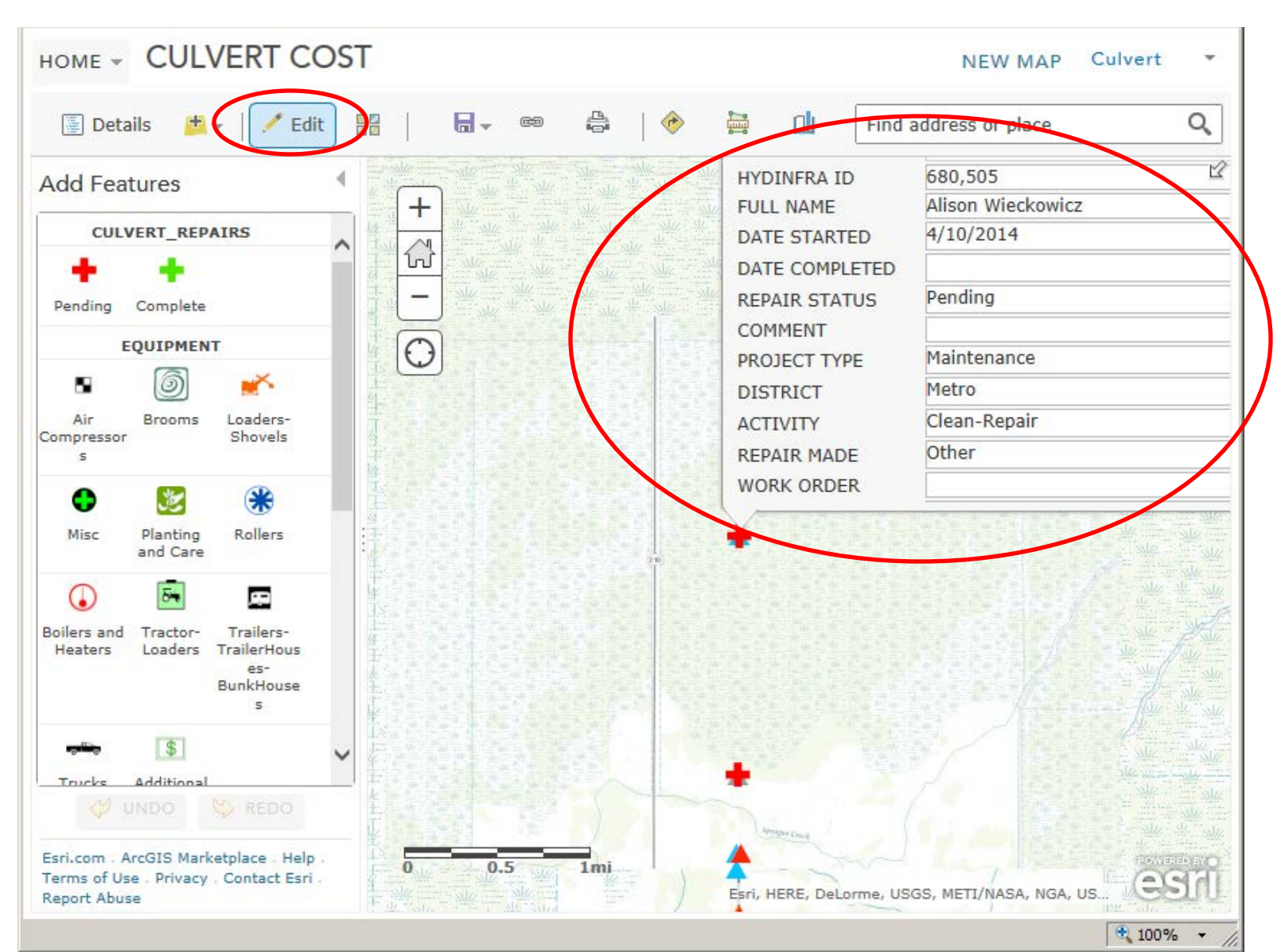

Back to Index Check your Repair! for Completeness with the Individual Repair Details Report

• Go to <u>Culvert Cost Reports</u>

Choose Individual Repair Details Report

- Select the Repair ID or the HydInfra ID

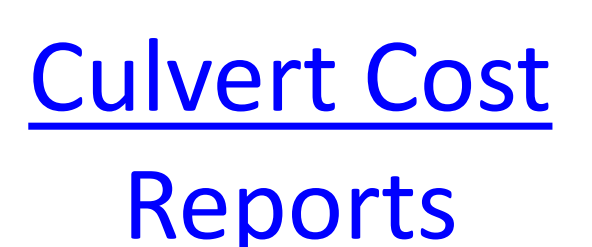

- 1. Individual Repair **Details Report** 
  - Review a repair for completeness
- 2. All Repairs Summary Report
  - Review all repairs and cost totals
- Statistical 3. **Analysis Report**

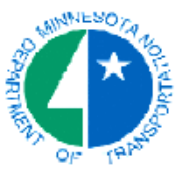

#### Culvert Repair Cost - Individual Repair Details Report

Repair ID: 33

Hydinfra ID: 637426 Repair Made: Other Activity: Clean-Repair

12.00

| 44.00           |
|-----------------|
| 44.00           |
| 77.00           |
|                 |
| Round           |
| 12.00           |
|                 |
| Aluminized Stee |
| 88.00           |
| 77.00           |
| Test of test    |
|                 |

| Name:                       | Schmuck       | District:      | М  |
|-----------------------------|---------------|----------------|----|
| Project Type:               | Maintenance   | Function:      |    |
| RCA WO#:                    | 1234          | Culvert Type:  | Fr |
| Constr SP #:                | Sp 4444       | Hwy System:    | IS |
| Completed Date:             |               | Hwy #:         | 94 |
| Start Date:                 | 04/10/2014    | Ref Pt:        |    |
| Condition before<br>repair: | 4 - Very Poor | Left or Right: | L  |
| Condition after<br>repair:  | 1 - Like New  |                |    |

n: e: Frontage m:IS #: 94 Pt:

Repair Status: Pending

| Labor Cost                            | Labor Classification                     |           | Charge Rate | Sum Hours        | Labor Cost |
|---------------------------------------|------------------------------------------|-----------|-------------|------------------|------------|
| Labor Cost                            |                                          |           | end of      |                  | 0004 00    |
|                                       | 16                                       |           | \$31.05     | 20               | \$621.00   |
|                                       |                                          |           |             | Total Labor:     | \$621.00   |
| Equipment Cost                        | Charge Class - Description - Charge Unit | ts        | Charge Rate | Quantity         | EqupCost   |
|                                       | 437 Air Comp 50-150 CFM MTD - HR         |           | \$36.69     | 1                | \$36.69    |
|                                       | 646 Mudjack - hour                       |           | \$58.15     | 4                | \$232.60   |
|                                       | 619 Brush Chipper - hour                 |           | \$46.13     | 3                | \$138.39   |
|                                       | 770 Shovels 1/2 C.Y or 3/4 C.Y HR        |           | \$51.61     | 1                | \$51.61    |
|                                       | 468 Roller, Articulated, 3-6 ton - hour  |           | \$27.79     | 1                | \$27.79    |
|                                       | 646 Mudjack - hour                       |           | \$58.15     | 5                | \$290.75   |
|                                       |                                          |           |             | Total Equipment: | \$777.83   |
| Material Cost                         | Material Description                     |           | Charge Rate | Quantity         | MatlCost   |
|                                       | HDPE Culvert - If                        |           | \$66.00     | 77               | \$5,082.00 |
|                                       |                                          |           |             | Total Labor:     | \$5,082.00 |
| Cost Summarv                          | Labor                                    | Equipment | м           | aterials         | Total Cost |
| · · · · · · · · · · · · · · · · · · · | \$621.00                                 | \$777.83  | \$5,082.00  |                  | \$6.480.83 |

**Back to Index**